## Contents

- Getting started
- Overview
- <u>Additional resources</u>

The Windows Store Developer's Tour provides an introduction to developing a Windows Store app with DevForce 2012.

What you'll learn:

- · How to write n-tier LINQ queries in DevForce
- · How to handle asynchronous queries and saves
- · Simple navigation techniques in Windows Store apps
- Abstracting data management into a DataService

This version of the tour uses a Code First model. See here for the Database First version.

- Platform: Windows Store
- Language: C#
- Download: Windows Store Dev Tour (Code First)
- Prerequisites: Windows 8 RTM or above

## **Getting started**

The Windows Store Developer's Tour demonstrates a simple two page master/detail application. The first page lists all customers in the NorthwindIB sample database and provides search capability. Tap a customer and it takes you to the detail page where you can edit the customer and save. Tapping the back button takes you back to the list.

You must enable NuGet package restore within Visual Studio in order to restore the required <u>DevForce NuGet packages</u> and other dependencies. The first time you build the application, the dependent NuGet packages are installed.

The Developer's tour includes a SQL CE version of the NorthwindIB sample database.

Let's first take a look at the solution structure:

| 10 | So | lutio              | n 'WindowsStoreDevTour' (2 projects) |
|----|----|--------------------|--------------------------------------|
| ⊳  |    | .nug               | jet                                  |
| 4  | Ð  | Serv               | er                                   |
|    | ⊳  | ۶ R                | Properties                           |
|    | ⊳  | •- <b>•</b> •      | References                           |
|    | ⊳  | <u> </u>           | App_Data                             |
|    |    | <b>-</b>           | og                                   |
|    |    |                    | DevForce.cf                          |
|    |    | <sub>්</sub> ට (   | Global.asax                          |
|    | ⊳  | C#                 | NorthwindIBDbContext.cs              |
|    | ⊳  | C#                 | NorthwindIBEntities.cs               |
|    |    |                    | NorthwindIBEntities.ibmmx            |
|    |    | ନ୍ମ <mark>P</mark> | packages.config                      |
|    | ⊳  | C# F               | RequiresPostSharp.cs                 |
|    | ⊳  | ស្វា 🖊             | Web.config                           |
| 4  | C# | Win                | dowsStoreDevTour                     |
|    | ⊳  | ۹ کر               | Properties                           |
|    | ⊳  | •- <b>•</b>        | References                           |
|    | ⊳  | <u> </u>           | Assets                               |
|    | ⊳  | <b>-</b>           | Common                               |
|    | ⊳  | D /                | App.xaml                             |
|    | ⊳  | C# [               | DataService.cs                       |
|    | ⊳  | D I                | DetailPage.xaml                      |
|    | ⊳  | D I                | .istPage.xaml                        |
|    | ⊳  | ۱ 🔂                | NorthwindIBEntities.cs               |
|    |    |                    | NorthwindIBEntities.ibmmx            |
|    |    |                    | Package.appxmanifest                 |
|    |    | ካ<br>የ             | packages.config                      |
|    | ⊳  | C#                 | RequiresPostSharp.cs                 |
|    |    | <del>با</del>      | WindowsStoreDevTour_TemporaryKey.pfx |

A DevForce Windows Store application is an n-tier application, and uses an <u>EntityServer</u> to perform all backend data access. We see that reflected in the solution structure: *WindowsStoreDevTour* is the client application project, and *Server* is the web application project hosting the *EntityServer*.

Next, let's look at the model.

We've added the <u>DevForce Code First NuGet package</u> to both projects. This package adds the necessary DevForce and PostSharp dependencies, and is always required in a model project, *Server* here; and in the "linked" client project, *WindowsStoreDevTour* here.

File NorthwindIBEntities.cs contains our model: here a single entity Customer, and a custom EntityManager.

```
[ProvideEntityAspect]
[DataContract(IsReference = true)]
public abstract class BaseEntity {
....
}
/// <summary>
/// The domain-specific EntityManager for your domain model.
/// </summary>
public partial class NorthwindIBEntities : EntityManager {
    public EntityQuery<Customer> Customers { get; set; }
    }
    [DataContract(IsReference = true)]
    public partial class <u>Customer</u> : BaseEntity {
...
}
```

See <u>Apply DevForce AOP attributes</u>, <u>Add a custom EntityManager</u>, and <u>Add a custom DbContext</u> for more information on writing a Code First model.

Our custom *EntityManager* and *Customer* classes in file *NorthwindIBEntities.cs* are also required in the Windows Store project, so the file has been added as a link. When we build the solution, a metadata file, here *NorthwindIBEntities.ibmmx* is added to the *Server* project, and also added as a link to the *WindowsStoreDevTour* project. In both cases, the file is given a build action of "Embedded Resource". See <u>Generate metadata</u> for more information on how to work with *ibmmx* files in DevForce.

## Overview

1. In order to query data from the server, you need to specify the URL of the *EntityServer*. You can do this either with an embedded <u>app.config</u> file, or programmatically, as show in the application constructor:

```
public App()
{
    this.InitializeComponent();
    this.Suspending += OnSuspending;
    IdeaBladeConfig.Instance.ObjectServer.RemoteBaseUrl = "http://localhost";
    IdeaBladeConfig.Instance.ObjectServer.ServerPort = 57209;
    IdeaBladeConfig.Instance.ObjectServer.ServiceName = "EntityService.svc";
}
```

2. ListPage.xaml is the master/search page. It displays all customers and provides search capability by customer name.

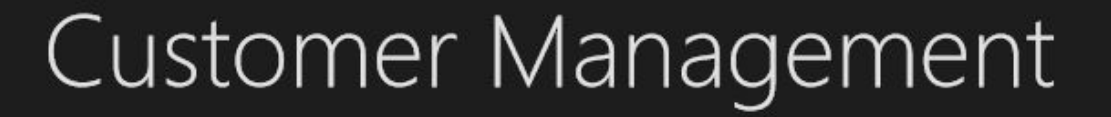

|--|

Alfreds Futterkiste

Ana Trujillo Emparedados y helados

Antonio Moreno Taquería

Around the Horn

Berglunds snabbköp

Blauer See Delikatessen

Blondesddsl père et fils

Bólido Comidas preparadas

Bon app'

Bottom-Dollar Markets

**B's Beverages** 

Looking at the code, notice the Start method, called from the OnNavigatedTo handler:

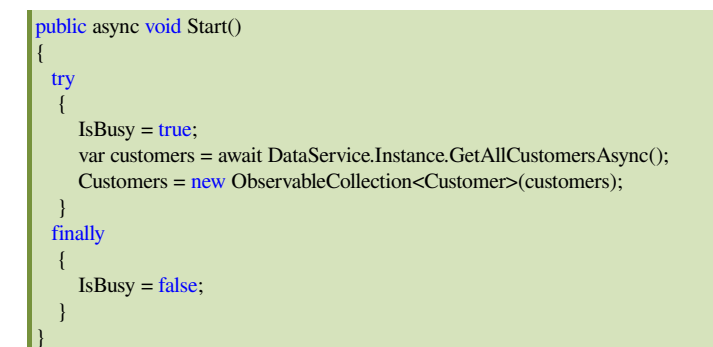

A few things to note here: data retrieval is <u>asynchronous</u> using the *async/await* keywords, and data management activities are performed by a *DataService* class.

The IsBusy flag is used, via data binding, to display a busy indicator:

Let's also look at the *search* button event handler:

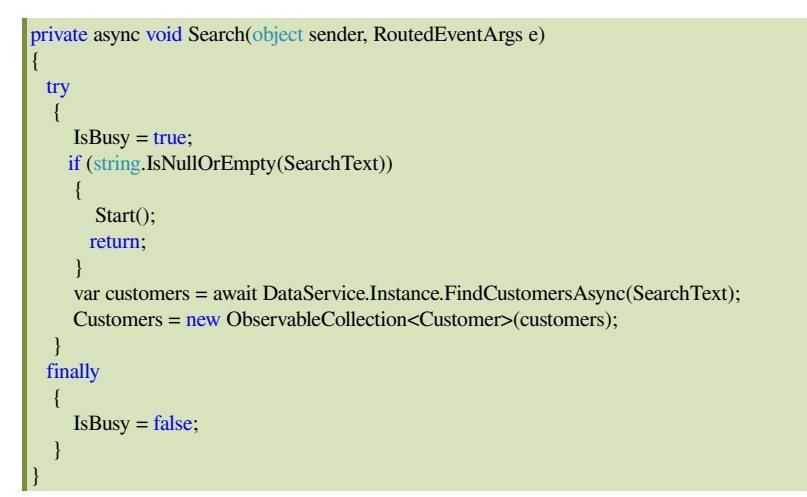

Again, we see asynchronous data retrieval using the DataService which encapsulates the DevForce LINQ queries.

3. When a customer is selected, a detail page is displayed. *DetailPage.xaml* shows customer details, and allows editing with save and undo capabilities.

| ¢ | Alfreds Futterkiste |                      |  |  |
|---|---------------------|----------------------|--|--|
|   | Company Name:       | Alfreds Futterkiste  |  |  |
|   | Contact Name:       | Maria K. Anders      |  |  |
|   | Contact Title:      | Sales Representative |  |  |
|   | Address:            | Obere Str. 57        |  |  |
|   | City:               | Berlin               |  |  |
|   | Postal Code:        | 12209                |  |  |
|   | Country:            | Germany              |  |  |
|   | Phone:              | 030-0074321          |  |  |
|   | Fax:                | 030-0076545          |  |  |
|   |                     |                      |  |  |
|   | (R)<br>Save         | Discard              |  |  |

Navigation to the detail page uses Frame.Navigate:

private void NavigateToDetailPage()

 $Frame.Navigate (type of \ (Detail Page), \ Selected Customer.CustomerID);$ 

Looking at the code for DetailPage.xaml.cs, we see the *Start* method is called from the *OnNavigatedTo* handler, which receives the ID of the customer to be displayed in the *NavigationEventArgs*.

public async void Start(Guid customerId)

Customer = await DataService.Instance.GetCustomerAsync(customerId);

And here's the Save button handler:

private async void Save(object sender, RoutedEventArgs e)

await DataService.Instance.SaveAsync();
}

4. The *DataService.cs* contains a singleton data service used throughout the application. Both the *ListPage* and *DetailPage* work directly with the *DataService*, which encapsulates the DevForce EntityManager and performs all queries and saves.

Here's a sample method, this one to retrieve all customers:

public Task<IEnumerable<Customer>> GetAllCustomersAsync()

return \_entityManager.Customers.OrderBy(x => x.CompanyName).ExecuteAsync();

The Task returned is awaited upon by the caller, the ListPage Start method we saw above.

## **Additional resources**

<u>Windows Store Dev Center</u>